## Add Overseeing Personnel to Your Application

Some programs will require their students to add overseeing personnel to their applications as collaborators. Please follow the instructions to do so below.

1. From the Mentor Approved or Initial ULV IRB applications, click on **Collaborators** at the top of the screen.

| UNIVERSITY OF<br>LAVERNE    | Collaborators Application Header and Instructions V                                            | Page 1 of 8         | Next |
|-----------------------------|------------------------------------------------------------------------------------------------|---------------------|------|
| Initial ULV IRB Application | Application Header and Instructions                                                            |                     |      |
|                             | Choose the most appropriate option for this submission. (Required)                             | Add Note View Audit |      |
|                             | nis is a new proposal for a new study<br>Amendment of prior study<br>Extension for prior study |                     |      |
| /                           | Submitter                                                                                      | Add Note View Audit |      |
|                             | tester, second<br>Email: irb@laverne.edu Business: 909-448-4                                   | 4564                |      |
|                             |                                                                                                |                     |      |
|                             | Title of proposed research study: (Required)                                                   | Add Note View Audit |      |
|                             | dads 💝                                                                                         |                     |      |
|                             |                                                                                                |                     |      |

2. The following screen will appear. Input the email address of the individual you would like to add as a collaborator.

|                               |                                                            | A Collaborators                         | Application Header a | and Instructions         | Page 1 of                      | 8                   | Next |
|-------------------------------|------------------------------------------------------------|-----------------------------------------|----------------------|--------------------------|--------------------------------|---------------------|------|
| LAVERINE                      | (                                                          | Collaborators                           |                      |                          | +s □ x                         |                     |      |
|                               |                                                            | Add                                     |                      |                          |                                |                     |      |
| Initial ULV IRB Application A | Application Header                                         | EMail                                   |                      |                          | $\odot$                        | A Noto - View Audit |      |
|                               | • This is a new pro<br>Amendment of p<br>Extension for pri | Access Edit<br>Note for<br>Collaborator | \$                   |                          |                                | J Note View Audit   |      |
|                               | Submitter                                                  |                                         |                      |                          |                                | 1 Note View Audit   |      |
|                               | tester, second                                             | Add                                     |                      |                          |                                |                     |      |
|                               |                                                            | Current Collaborators                   |                      |                          |                                |                     |      |
|                               | Title of proposed r                                        | Collaborator                            | *                    | Permission               | ۰                              | d Note View Audit   |      |
|                               | dads                                                       | tester, second                          |                      | Author                   |                                |                     |      |
|                               | Principal Invest<br>(Required)                             |                                         |                      |                          |                                | Add Note            |      |
|                               | kgodde@laverne.ed                                          | du                                      |                      | mease enter the eman     | address of the principal inves | agator. If you are  |      |
|                               | Chrisco, Kanya God                                         | ide Ph.D.                               |                      | une principal investigat | tor prease enter your own enne | m autress.          |      |
|                               | cman: kg0dde@                                              | gnaverrie.eou Pilone:                   |                      |                          |                                |                     |      |

3. Select **View Only** as the **Access** option. You may also add a note if your overseeing personnel request one. Click **Add**.

| Collab | orators                                               | * % <b>D</b> X |
|--------|-------------------------------------------------------|----------------|
| Add    |                                                       |                |
|        | EMail Chrisco, Kanya Godde Ph.D. (kgodde@laverne.edu) | $\odot$        |
|        | Access View Only                                      |                |
| Colla  | Note for<br>borator                                   |                |
|        | Add                                                   |                |
| Currer | nt Collaborators                                      |                |
|        |                                                       |                |

4. The following screen will appear. The red X can be clicked to remove a collaborator. Click the X in the top right hand corner to exit the Collaborators module and return to the application.

| Add                        | EMail                             |                                               |              |
|----------------------------|-----------------------------------|-----------------------------------------------|--------------|
| A                          | ccess Edit +                      |                                               |              |
| Not<br>Collabo             | Add Chrisco Kanya Godde Ph D. add | ed as collaborator                            |              |
| Current                    | Collaborators                     |                                               | $\mathbf{i}$ |
| Action                     | Collaborator                      | ✓ Permission                                  |              |
| Chrisco, Kanya Godde Ph.D. |                                   | Edit                                          |              |
|                            | tester, second                    | Author                                        |              |
|                            |                                   |                                               |              |
|                            | UID30                             | o bhiar na anna amnace ar ma annriast innaein |              |